## wxWidgets Install on Windows

wxWidgets 3.0.4 can be installed and built on Windows, so I made a tutorial. Forewarning, it requires a couple of downloads/installs.

This requires using the Ubuntu subsystem terminal, a Windows app virtualizing a Linux kernel.

**1.** Follow this tutorial if you haven't installed Ubuntu subsystem before:

Ubuntu Subsystem Install Tutorial

2. Go to the wxWidgets site and download the Windows installer for wxWidgets 3.0.4:

Site: <a href="https://www.wxwidgets.org/downloads/">https://www.wxwidgets.org/downloads/</a>

Direct link to wxWidgets-3.0.4 installer download: <u>wxWidgets-3.0.4 Windows Installer</u>

Running the installer with default settings will install wxWidgets in your Windows C:/ folder.

## 3. Open a Ubuntu terminal

Navigate to wxWidgets in your C:/ folder:

## cd /mnt/c/wxWidgets-3.0.4/

\* It's important to be in this directory when following the next step

## 4. Follow Professor's wxWidgets install:

http://www.cs.sjsu.edu/~mak/tutorials/InstallwxWidgets.pdf

\* After following those steps, gtk-build/samples and gtk-build/demos should be built.

When you go to run a sample, such as:

cd /mnt/c/wxWidgets-3.0.4/gtk-build/samples/calendar/

./calendar

You will likely get the error:

Unable to init server: Could not connect: Connection refused 13:51:26: Error: Unable to initialize GTK+, is DISPLAY set properly?

5. To run the programs in windows:

Install X Server to run GUI programs:

https://sourceforge.net/projects/xming/

Set display (in Ubuntu terminal):

export DISPLAY=:0

\* You have to **run** the **X Server AND this DISPLAY command** every time you open a Ubuntu terminal \*

st If you want the terminal to remember the display command, open your .bashrc file st

nano ~/.bashrc file

\* Add the command to the bottom \*

After doing that step, if you retry running the calendar app, it should open and display correctly.

If nothing displays, try:

1. Check if Xming is running, icon should be at the bottom right of your :

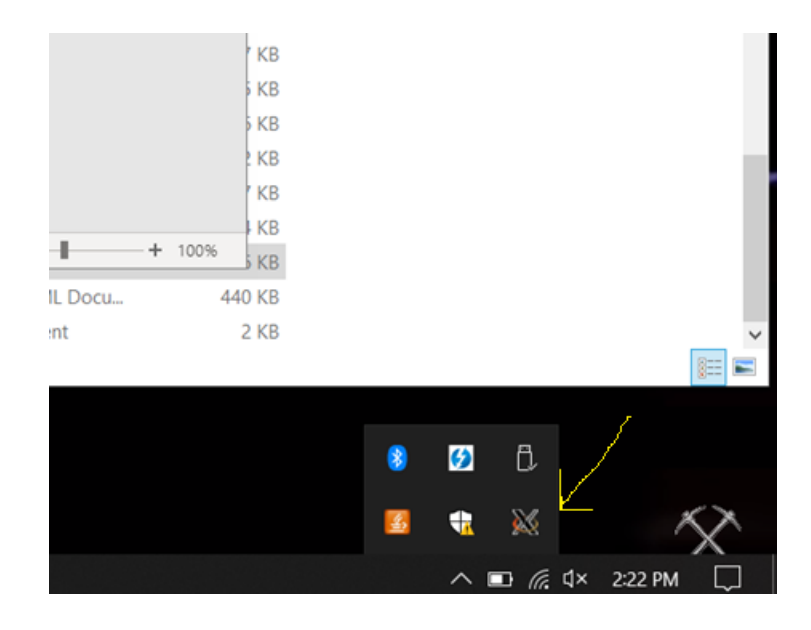

2. Try another DISPLAY value

st displays the valid DISPLAY values you can try st

ps e | grep -Po " DISPLAY=[\.0-9A-Za-z:]\* " | sort -u

\* Try a value you see \*

export DISPLAY=:1

Or read more here:

<u>https://www.howtogeek.com/261575/how-to-run-graphical-linux-desktop-applications-from-</u> windows-10s-bash-shell/